## 2.4.) Пример с размяна на приоритетите в крайния автомат в проект drink2

Нека разгледаме същия пример с единствената разлика – размяна на приоретите на условията 1 и 2.

Тогава финалната диаграма на автомата, създаден с Active-HDL FSM ще изглежда като на фигура 26.

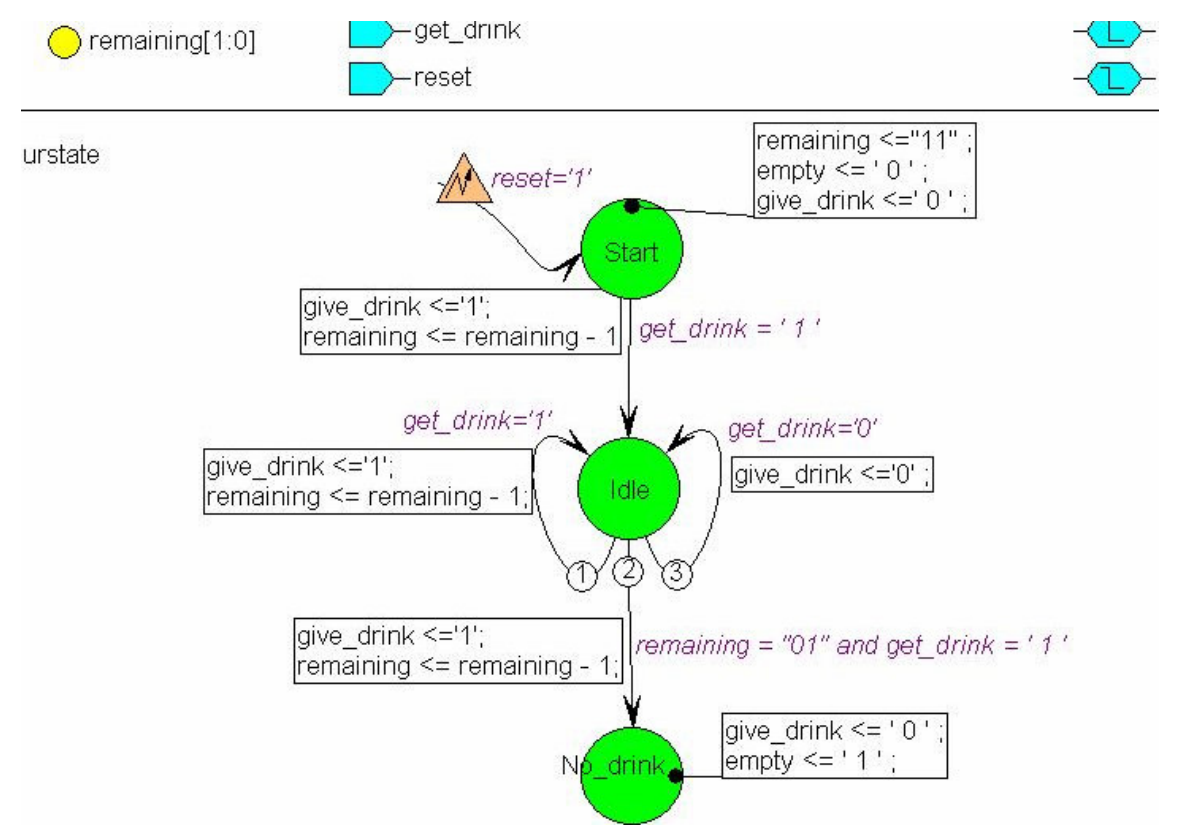

Фигура 26 Финална диаграма с разместени приоритети 1 и 2.

\_\_\_

От видоизменената диаграма получаваме следния генериран VHDL код:

```
-- File: C:\Mariya Damyanova\soda machine s HDL FSM\binctr.vhd
-- created: 04/24/09 16:16:13
-- from: 'C:\Mariya Damyanova\soda machine s HDL FSM\binctr.asf'
-- by fsm2hdl - version: 2.0.1.45
___
library IEEE;
use IEEE.std_logic_1164.all;
package binctr_pkg is
     component binctr
     port (reset, get_drink, clk: in std_logic;
          give_drink: inout std_logic;
          empty: inout std_logic) ;
     end component;
end binctr_pkq;
library IEEE;
use IEEE.std_logic_1164.all;
```

library CYPRESS;

```
use CYPRESS.std_arith.all;
use CYPRESS.lpmpkg.all;
entity binctr is
 port (CLK: in STD_LOGIC;
        get_drink: in STD_LOGIC;
        reset: in STD_LOGIC;
        empty: inout STD_LOGIC;
        give_drink: inout STD_LOGIC);
end;
architecture binctr_arch of binctr is
--diagram signal declarations
signal remaining: STD_LOGIC_VECTOR (1 downto 0);
-- SYMBOLIC ENCODED state machine: curstate
type curstate_type is (Idle, No_drink, Start);
signal curstate: curstate_type;
begin
--concurrent signal assignments
--diagram ACTIONS;
curstate_machine: process (CLK, reset)
begin
if reset='1' then
      remaining <="11" ;</pre>
      empty <= '0' ;
      give_drink <='0' ;
      curstate <= Start;</pre>
elsif CLK'event and CLK = '1' then
      case curstate is
            when Idle =>
                   if get_drink='1' then
                         curstate <= Idle;</pre>
                         give_drink <='1';</pre>
                         remaining <= remaining - 1;</pre>
                   elsif remaining = "01" and get_drink = '1' then
                         curstate <= No_drink;</pre>
                         give_drink <='1';</pre>
                         remaining <= remaining - 1;</pre>
                   elsif get_drink='0' then
                         curstate <= Idle;</pre>
                         give_drink <='0' ;</pre>
                   end if;
            when No_drink =>
                   give_drink <= '0' ;
                   empty <= '1' ;
            when Start =>
                   if get_drink = '1' then
                         curstate <= Idle;</pre>
                         give_drink <='1';</pre>
                         remaining <= remaining - 1;</pre>
                   end if;
            when others =>
                   null;
      end case;
end if;
end process;
end binctr_arch;
```

Новият код се различава от оригиналния само по размяната на местата на маркираните в червен и син цвят части, съответстващи на условията, чиито приоритети разменихме.

Стартирайте Galaxy от менюто *Programs -> Cypress -> Warp menu.* Нека името на проекта този път е **drink2**.

| 5    | Project Type                                             |        |
|------|----------------------------------------------------------|--------|
| ulas | Project Name:<br>drink2                                  |        |
| G    | Project Path:<br>amyanova\soda machine s HDL FSM\varant2 | Browse |
|      | < <u>₿</u> ack. <u>N</u> ext >                           | Cancel |

Фигура 27 Въвеждане на име на проекта.

След това добавяме новия **binctr.vhd** файл към новия проект и го компилираме, като получаваме резултат от успешна компилация като на фигура 28.

| 🖁 drink2 [Device - CY37256P16 | 0-83AC] - Galaxy                                                                                         | - [binctr.VHD]                                                                                                    |
|-------------------------------|----------------------------------------------------------------------------------------------------|----------------------------------------------------------------------------------------------------|
| Eile Edit View Format Project | <u>Compile</u> <u>T</u> emplates                                                                         | Bookmarks Tools <u>W</u> indow <u>H</u> elp                                                                                                    |
|                               | <b>  M % %</b> (#                                                                                        | ∉ E X    + + 9 % ¥ 6 <b>7</b> 10    <b>0</b> %                                                                                                    |
| Source Files - Project: drink | 59<br>60<br>61<br>62<br>63<br>64<br>65<br>66<br>67<br>68<br>69<br>70<br>71<br>72<br>73<br>74<br>75<br>76 | <pre>curstate &lt;= Idle;<br/>give_drink &lt;='1';<br/>remaining &lt;= remaining - 1;<br/>elsif remaining = "01" and get_drink = '1' then<br/>curstate &lt;= No_drink;<br/>give_drink &lt;='1';<br/>remaining &lt;= remaining - 1;<br/>elsif get_drink='0' bhen<br/>curstate &lt;= Idle;<br/>give_drink &lt;='0';<br/>end if;<br/>when No_drink =&gt;<br/>give_drink &lt;= '0';<br/>empty &lt;= '1';<br/>when Start =&gt;<br/>if get_drink = '1' then<br/>curstate &lt;= Idle;<br/>give_drink &lt;='1';</pre> |
| •                             | 177                                                                                                    | remaining <= remaining - 1;                                                                                                    |
| So A H D Ou                   | binctr.VHD                                                                                               |                                                                                                    |
| Compilation successfu         | 1.                                                                                                    |                                                                                                    |

| 3                                                                                                    | tempiliation baccebular.                 |
|----------------------------------------------------------------------------------------------------|------------------------------------------|
| and the second second se                                                                                                    | genvhdl -s 1164_VHDL -i "binctr.VHD"     |
| and the second second s | Running: disasm -v -f -lstd_logic binctr |
| and the second                                                                                                    | genvhdl completed                        |
| 1                                                                                                    | Done                                     |

Фигура 28 Успешна компилация.

| 🙆 Active-HDL Sim (binctr) - Waveform2                                                                                                    |
|----------------------------------------------------------------------------------------------------|
| <u></u>                                                                                                    |
|                                                                                                    |
| ※ № @  ∽ ∽  ┣ Q ∓ ₪   Q Q Q   ºu vu   ᠴ ℡   桷 ؛   ▲ % % %                                                                                                    |
| Name Value Sti 1 20 1 40 1 60 1 80 1 100 1 120 1 140 1 160 1 180 1 200 1 220 1 240 1 260 1 280 1                                                                                                    |
|                                                                                                    |
| 🕱 waveform2 /                                                                                                    |
| <ul> <li>Design: 16:37, 24 Àïšèë 2009 ă.</li> <li>Design: Opening design "C:\Mariya Damyanova\soda machine s HDL FSM\varant2\vhd\binctr\binctr.ad</li> <li>Compilation with file reorder</li> <li>File: C:\Mariya Damyanova\soda machine s HDL FSM\varant2\vhd\binctr.vhd</li> <li>Compile Entity "binctr"</li> </ul> |

Compile Architecture "DSMB" of Entity "binctr"
 Top-Level unit detected

## Фигура 29 Първоначалният прозорец Active-HDL Sim за новия binctr.vhd

| - "          | Value | Sti | 1 2 | ) 4/ | ) ( | ) ( | 8 <u>0</u> i | 100 i | 120 | ı 140 | ı 160 | 180 ı | 200 1 | 220 1 | 240 1 | 260 | 280 | 1 3 |
|--------------|-------|-----|-----|------|-----|-----|--------------|-------|-----|-------|-------|-------|-------|-------|-------|-----|-----|-----|
| P- clk       |       |     |     |      |     |     |              |       |     |       |       |       |       |       |       |     |     |     |
| P aet drink  |       |     |     |      |     |     |              |       |     |       |       |       |       |       |       |     |     |     |
| · empty      |       |     |     |      |     |     |              |       |     |       |       |       |       |       |       |     |     |     |
| 🗢 give_drink |       |     |     |      |     |     |              |       |     |       |       |       |       |       |       |     |     |     |
|              |       |     |     |      |     |     |              |       |     |       |       |       |       |       |       |     |     |     |
|              |       |     |     |      |     |     |              |       |     |       |       |       |       |       |       |     |     |     |
|              |       |     |     |      |     |     |              |       |     |       |       |       |       |       |       |     |     |     |
|              |       |     |     |      |     |     |              |       |     |       |       |       |       |       |       |     |     |     |
|              |       |     |     |      |     |     |              |       |     |       |       |       |       |       |       |     |     |     |
|              |       |     |     |      |     |     |              |       |     |       |       |       |       |       |       |     |     |     |
|              |       |     |     |      |     |     |              |       |     |       |       |       |       |       |       |     |     |     |
|              |       |     |     |      |     |     |              |       |     |       |       |       |       |       |       |     |     |     |
|              |       |     |     |      |     |     |              |       |     |       |       |       |       |       |       |     |     |     |

Design: 16:37, 24 Àiôèë 2009 ă.
 Design: Opening design "C:\Mariya Damyanova\soda machine s HDL FSM\varant2\vhd\binctr\binctr.adf'
 Compilation with file reorder...
 File: C:\Mariya Damyanova\soda machine s HDL FSM\varant2\vhd\binctr.vhd
 Compile Entity "binctr"
 Compile Architecture "DSMB" of Entity "binctr"
 Top-Level unit detected

Фигура 30 Дефиниране на входни източници и сигнали за изчертаване за изчертаване върху времедиаграмата

Добавяме входните източници и сигналите за изчертаване и задаваме същите стойности на входните източници като в предния пример.

Накрая стартираме симулацията.

| Eile Sea <u>r</u> ch ⊻iew                                                                                                    | n (binctr) -<br>Design Simul                                                           | Waveform Iools Help         Image: Second Second |
|----------------------------------------------------------------------------------------------------|----------------------------------------------------------------------------------------|----------------------------------------------------------------------------------------------------|
| % <b>@ ₪</b>   ₩                                                                                                    |                                                                                        |                                                                                                    |
| Name                                                                                                    | Value                                                                                  | Sti 1 200 1 400 1 600 1 80 800 ns 000 1 1200 1 1400 1 160                                                                                                    |
| r- clk                                                                                                    | 1                                                                                      |                                                                                                    |
| P- reset                                                                                                    | 0                                                                                      | Fo                                                                                                    |
| P- get_drink                                                                                                    | 1                                                                                      | Fo                                                                                                    |
| 🗢 empty                                                                                                    | 0                                                                                      |                                                                                                    |
| 🗢 give_drink                                                                                                    | 0                                                                                      |                                                                                                    |
|                                                                                                    |                                                                                        |                                                                                                    |
| 🕱 waveform2 /                                                                                                    |                                                                                        |                                                                                                    |
| <ul> <li>ELAB2: E1:</li> <li>ELAB2: E1:</li> <li>ELAB2: E1:</li> <li>KERNEL: Ki</li> <li>16:48, 24</li> <li>Simulatio:</li> <li>Selected</li> <li>KERNEL: si</li> </ul> | aboration<br>aboration<br>ernel pro<br>Àïðèë 20<br>n has bee<br>Top-Level<br>topped at | final pass<br>final pass complete - time: 0.0 [s].<br>cess initialization done.<br>09 ã.<br>n initialized<br>: binctr (DSMB)<br>time: 2 ms                                                                                                    |

Фиг. 31 Резултат от симулацията с разменени приоритети в проекта drink2.

Анализът на резултата от симулацията показва, че поведението на симулацията не отговаря на зададения модел.

Машината дава три напитки в отговор на първите три заявки за питиета. На четвъртата заявка за питие, машината не трябва да даде питие, докато резервоарите не бъдат попълнени, т.е. докато **reset** не премине от `0` в `1`.

Освен това сигналът **empty** не се покачва, когато две от напитките в отделението вече липсват.

<u>Извод</u>: Приоритетите на условията са от значение, не е все едно как подреждаме условията. Поставянето на приоритети е от съществено значение за правилното функциониране на схемата.